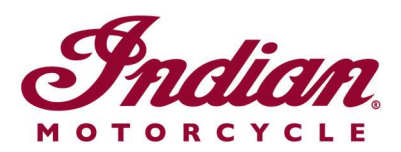

## Aktualizace souborů hlasového navádění

Pokud k navigování na 7" dotykovém displeji nebo 4" kruhovém dotykovém displeji vybaveném systémem RIDE COMMAND používáte hlasové pokyny v některém z následujících jazyků, je zapotřebí aktualizovat soubory hlasových pokynů, aby bylo možné zaručit přesnost těchto pokynů:

- Italiano: Per assicurarti che la tua navigazione vocale sia aggiornata, segui le <u>istruzioni qui riportate</u>.
- Español (España): Para asegurarse de que su navegación por voz esté actualizada, siga estas instrucciones.
- Svenska: Följ dessa anvisningar för att försäkra dig om att röstnavigeringen är uppdaterad.
- Français canadien: Pour vous assurer que votre système de navigation vocale est à jour, suivez <u>ces instructions</u>.
- Norsk: For å forsikre deg om at stemmestyrt navigasjon er oppdatert, må du følge <u>disse instruksjonene</u>.
- Return to the <u>Help Center article</u> for English instructions.

Chcete-li aktualizovat hlasové pokyny, postupujte podle následujících pokynů.

**1.** Nejnovější verzi softwaru displeje naleznete na webových stránkách RIDE COMMAND. Potřebujete-li pomoc, přečtěte si pokyny <u>Updating Software and Maps on</u> <u>the 2020+ 7" Touchscreen Display Powered by RIDE COMMAND</u> (aktualizace softwaru a map 7" dotykového displeje od r. 2020 vybaveného systémem RIDE COMMAND) nebo <u>Updating Software and Maps on the 4" Round Touchscreen Display Powered by RIDE</u> <u>COMMAND</u> (aktualizace softwaru a map 4" kruhového dotykového displeje vybaveného systémem RIDE COMMAND).

**2.** Přejděte na <u>webovou stránku Indian Motorcycle RIDE COMMAND</u> a vyberte svůj displej. Přejděte na stránku aktualizace softwaru a stáhněte si soubor hlasového navádění.

**3.** Aktualizovaný soubor uložte na 1GB nebo větší výměnný disk USB. Podporován je formát FAT32 nebo exFAT®. Pokud není disk správně naformátován nebo není dostatečně velký pro softwarový balíček, stažení se nezdaří. Podrobné pokyny k formátování disku naleznete v dokumentu Formatting a USB to FAT32 or exFAT® (formátování disku USB do formátu FAT32 nebo exFAT®). **Poznámka:** Před formátováním zkopírujte a uložte všechny soubory z tohoto disku na jiné místo, protože při formátování disku budou odstraněny.

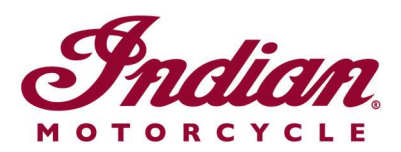

**4.** Zapojte disk USB do portu USB vozidla a pomocí tlačítka vypínače na pravé straně zapněte zapalování vozidla. V případě modelu FTR nastavte klíček zapalování do polohy PARKOVÁNÍ. Motor nestartujte.

**5.** Deaktivujte funkci automatického vypnutí displeje. Přejděte do nabídky SETTINGS > VEHICLE > AUTOMATIC DISPLAY POWER DOWN (nastavení > vozidlo > automatické vypnutí displeje) a vypněte displej. **Poznámka:** Pokud by se displej vypnul během pokusu o provedení aktualizace, je nutné proces spustit znovu. Po vypnutí motocyklu se toto nastavení vrátí zpět do výchozího nastavení.

**6.** Na displeji přejděte na volbu SETTINGS (nastavení). Na liště vlevo vyberte možnost GENERAL (obecné). Klepněte na položku UPDATE SOFTWARE (aktualizovat software).

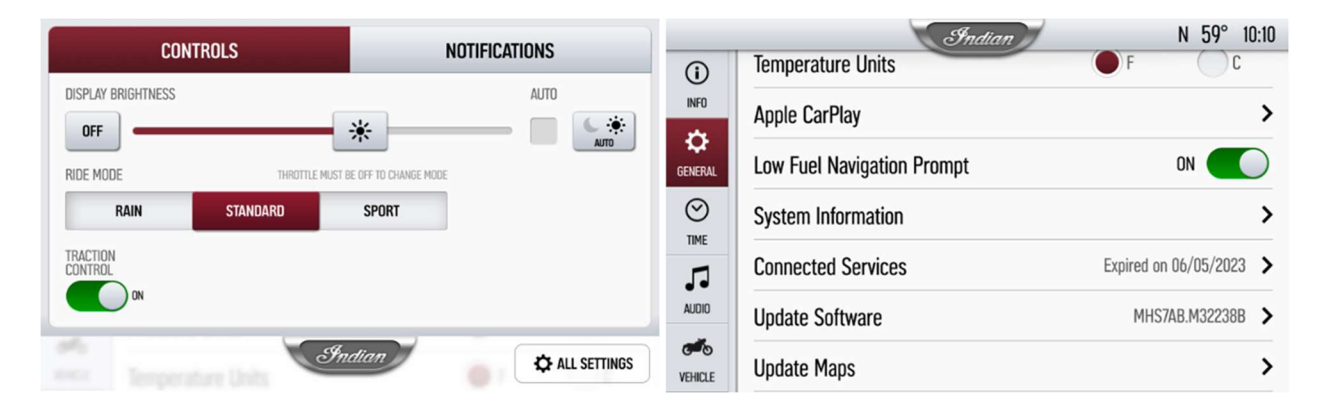

7. Klikněte na tlačítko INSTALL (instalovat) vedle souboru hlasového navádění.

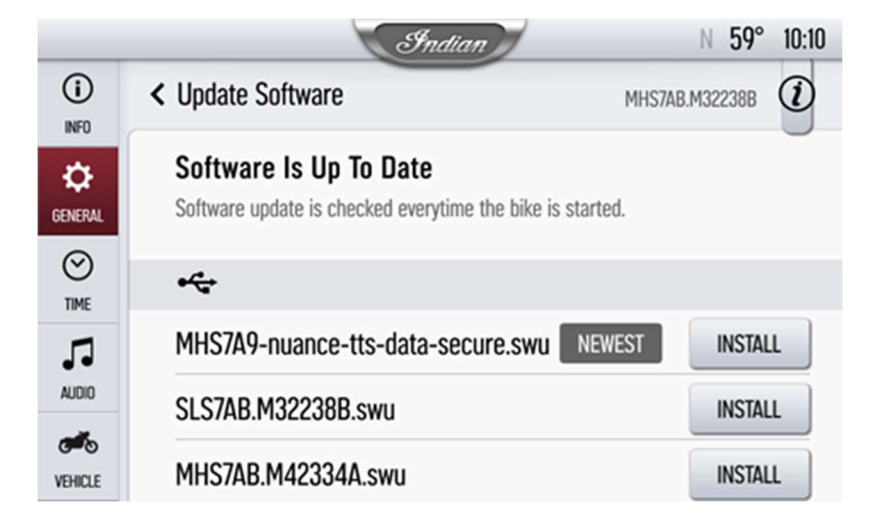

**8.** Instalace potrvá přibližně 5 minut. Po dokončení instalace se displej automaticky restartuje. **Poznámka:** Indikátor průběhu instalace se může na 1–2 minuty zastavit na 99 %, nicméně instalace stále probíhá. Vyčkejte, dokud se displej znovu nespustí.

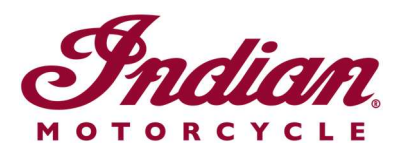

Pro vytvoření účtu a aktualizaci softwaru/map navštivte <u>webové stránky RIDE</u> <u>COMMAND</u>.

Další informace o svém displeji naleznete v dokumentu <u>Guide to Indian Motorcycle</u> <u>Displays Powered by RIDE COMMAND</u> (průvodce displeji motocyklů Indian vybavených systémy RIDE COMMAND).

Apple CarPlay® je zapsaná ochranná známka společnosti Apple Inc. exFAT® je zapsaná ochranná známka společnosti Microsoft Corporation

Není-li uvedeno jinak, jsou ochranné známky majetkem společnosti Indian Motorcycle International, LLC. © 2023 Indian Motorcycle International LLC